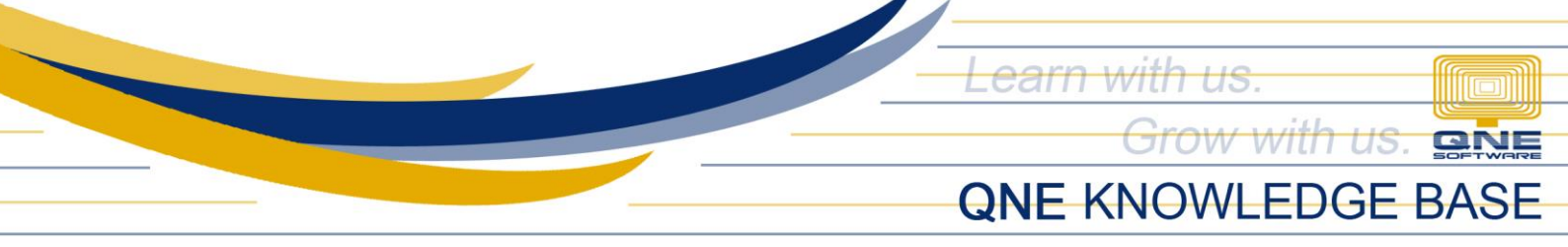

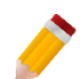

## **HOW TO SHOW DASHBOARD VIEW AT STARTUP?**

## Overview:

Dashboard contains the following information:

- Monthly Sales Chart
- Bank Account Balance
- Total Overdue Amount
- Total Collection Amount
- Total Sales Amount
- Top 3 Overdue Customer
- Top 3 Overdue Supplier
- Outstanding Sales Order By Require Date
- Top 3 Stock Re-order
- Top 3 Near Expiry Items

By default, the Dashboard wont display upon Log-in but it can be viewed and accessed thru Navigation Pane.

## Procedure:

To Show Dashboard View at Startup. Go to Maintenance > System Options Tab

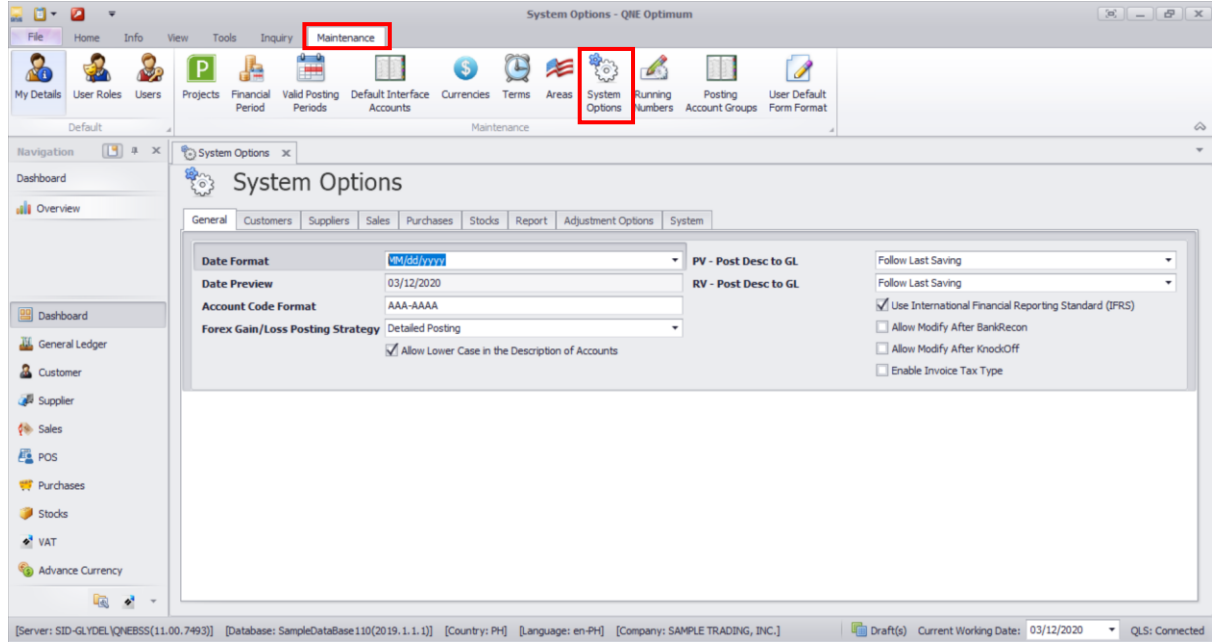

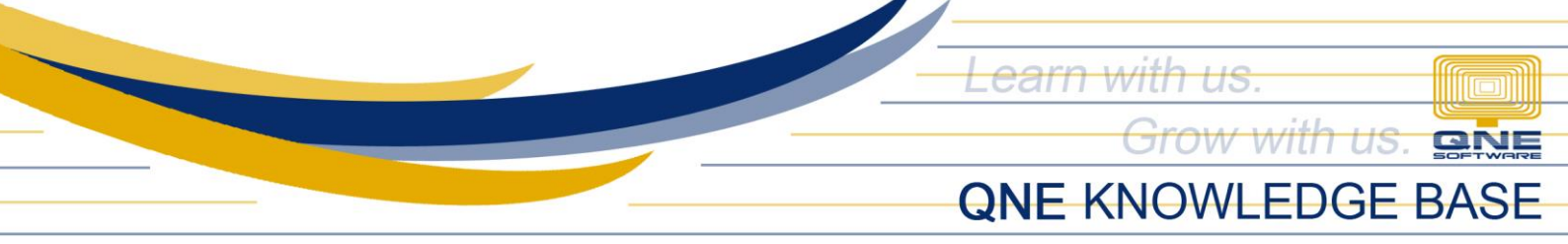

Go to "System" Tab > Tick "Show Dashboard View on Startup"

| System Options 🗴                                          |                                                         |   |
|-----------------------------------------------------------|---------------------------------------------------------|---|
| by System Options                                         |                                                         |   |
| General Customers Suppliers S                             | Sales Purchases Stocks Report Adjustment Options System |   |
| Database Compatibility Check                              | Warning                                                 | • |
| Disconnect QLS when                                       | Never                                                   | • |
| 🗹 Show Dashboard View on Start up                         |                                                         |   |
| <ul> <li>Tick to show in Dashboard</li> </ul>             |                                                         |   |
| Monthly Sales Chart                                       |                                                         |   |
| Bank Account Balance                                      |                                                         |   |
| Total Overdue Amount (Today, This Week and This Month)    |                                                         |   |
| Total Collection Amount (Today, This Week and This Month) |                                                         |   |
| Total Sales Amount (Today, This Week and This Month)      |                                                         |   |
| Top 3 Overdue Customer                                    |                                                         |   |
| Top 3 Overdue Supplier                                    |                                                         |   |
| Outstanding Sales Order By Require Date                   |                                                         |   |
| Top 3 Stock Re-order                                      |                                                         |   |

## × **=** = Overview • To Date 01/01/202 08/16/202 Balance BANCO DE ORO <u>1.855,905.07</u> MONTHLY SALES 8.000.000.00 Overdue 6,000,000.00 This Week $\mathcal{O}$ 4.000.000.00 This Month 252,836.30 0.00 2,000,000.00 Dashboard 0.00 48,017.86 60,805.36 🚜 General Ledger 2021-06 2021-07 2021-08 Customer This Week TOP 3 OVERDUE CUSTOMER Suppler This Month 463,728.72 🎨 Sales 🛒 Purchases TOP 3 OVERDUE SUPPLIER Stocks VAT YAP SERVICE, INC 3,456,236.00 This Week DELL ENTERPRISE INC 1,164,594.80 Refault 667.628.60 This Month 7,784,623.94 🔹 WTax 0.00 TOP 3 Near Expiry Items

Try Logging In again, and notice that the Dashboard View is shown.

Note: Opening of the system might took time when this option is enabled as it will load all the information needed to be displayed in the Dashboard.